# 曙光計畫輔導系統 ~新手攻略~

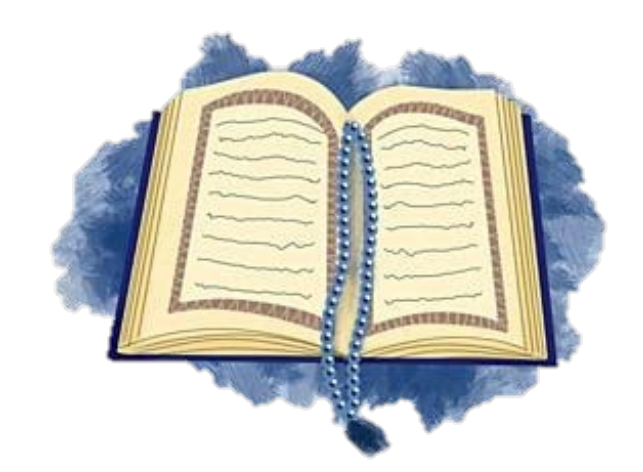

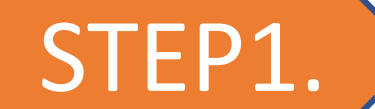

確認自己的身分類別

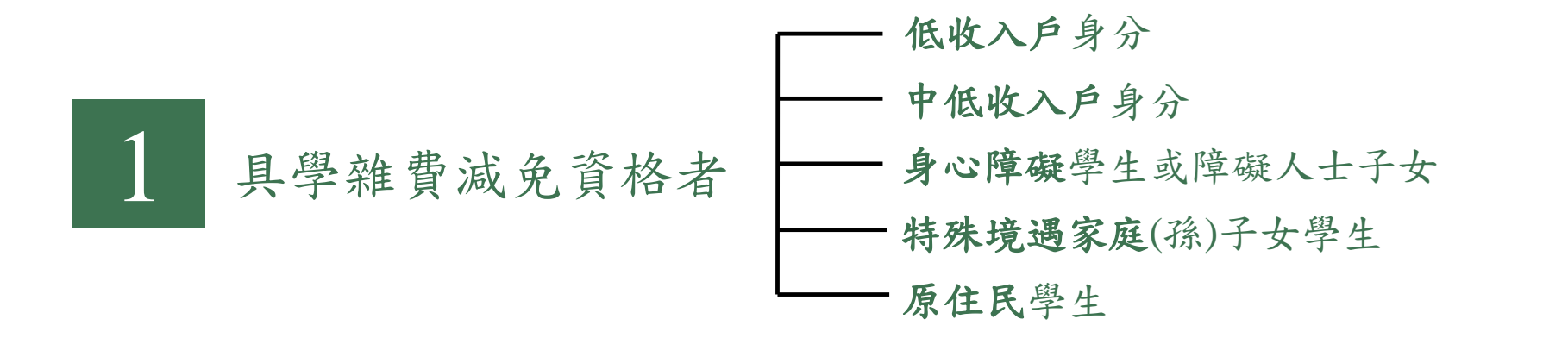

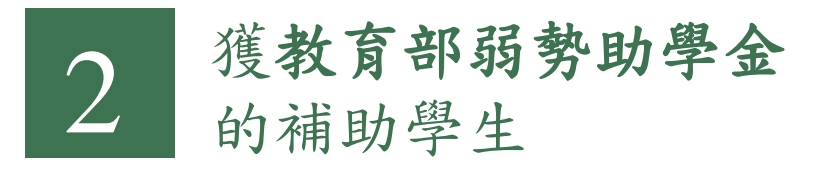

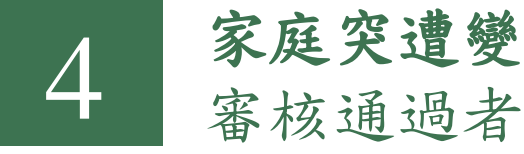

家庭突遭變故經學校 審核通過者(急難救助)

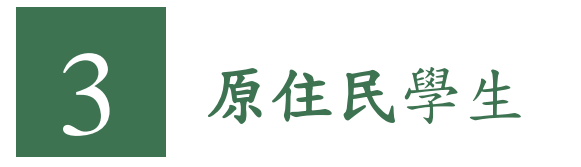

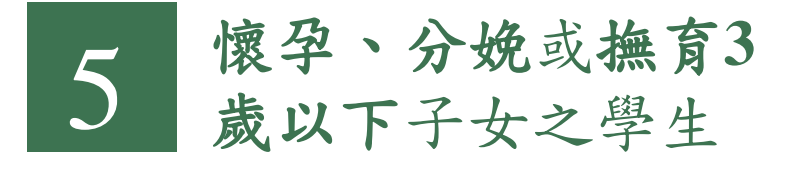

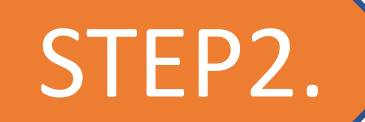

## 確定自己是否通過身分類別申請

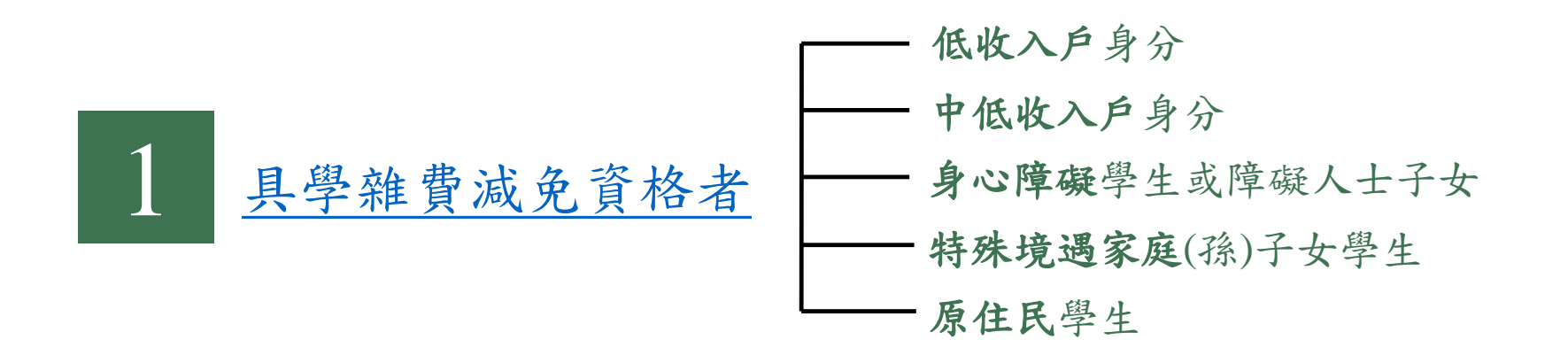

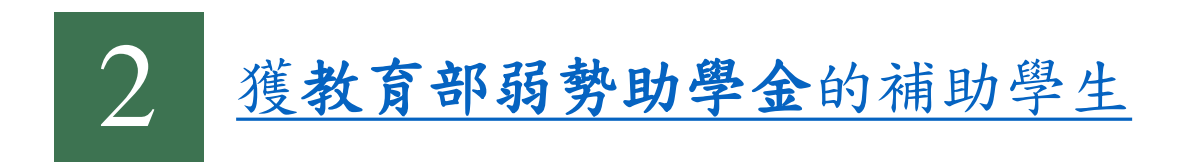

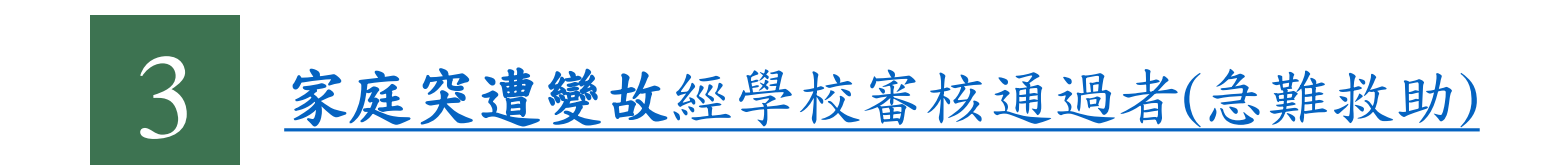

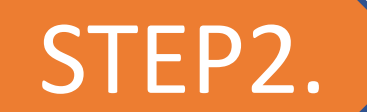

## • 確定自己是否通過身分類別申請

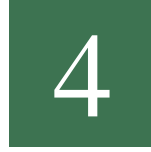

5

## **原住民學生(不具學雜費減免資格者)** 於每學期初提出<u>申請單</u>進行審查

懷孕 於每學期初提出<u>申請單</u>進行審查 **撫育3歲以下**子女之學生 於每學期初提出<u>申請單</u>進行審查

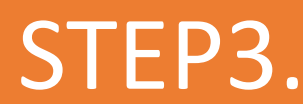

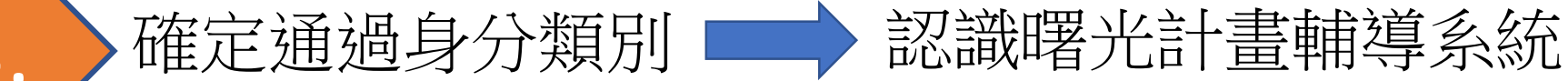

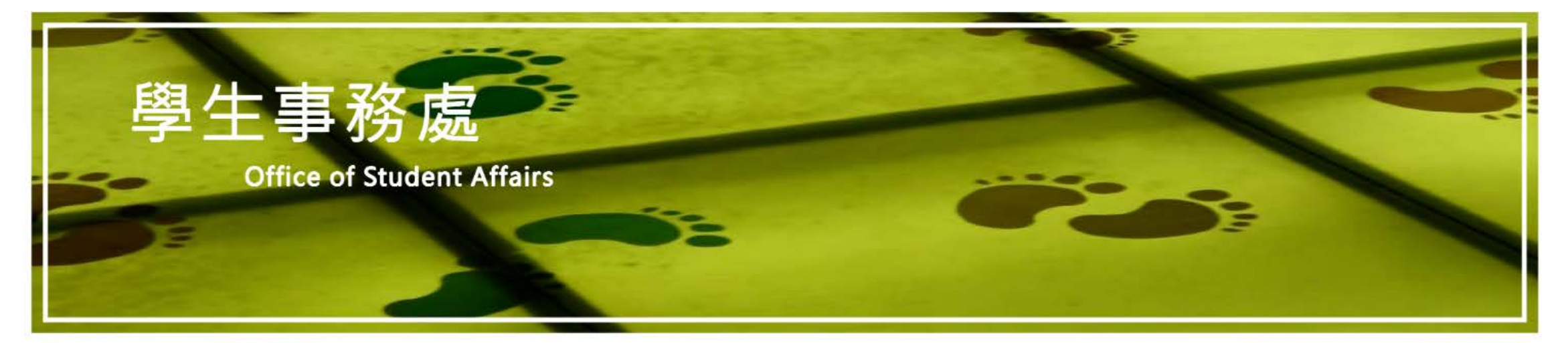

### 學務選單

關於學務處About us

學務長介紹About the Dean of Student Affairs

相關法規Regulations

各項會議Meetings

學生手冊Student handbook

助學措施

個人資料保護專區Personal data protection

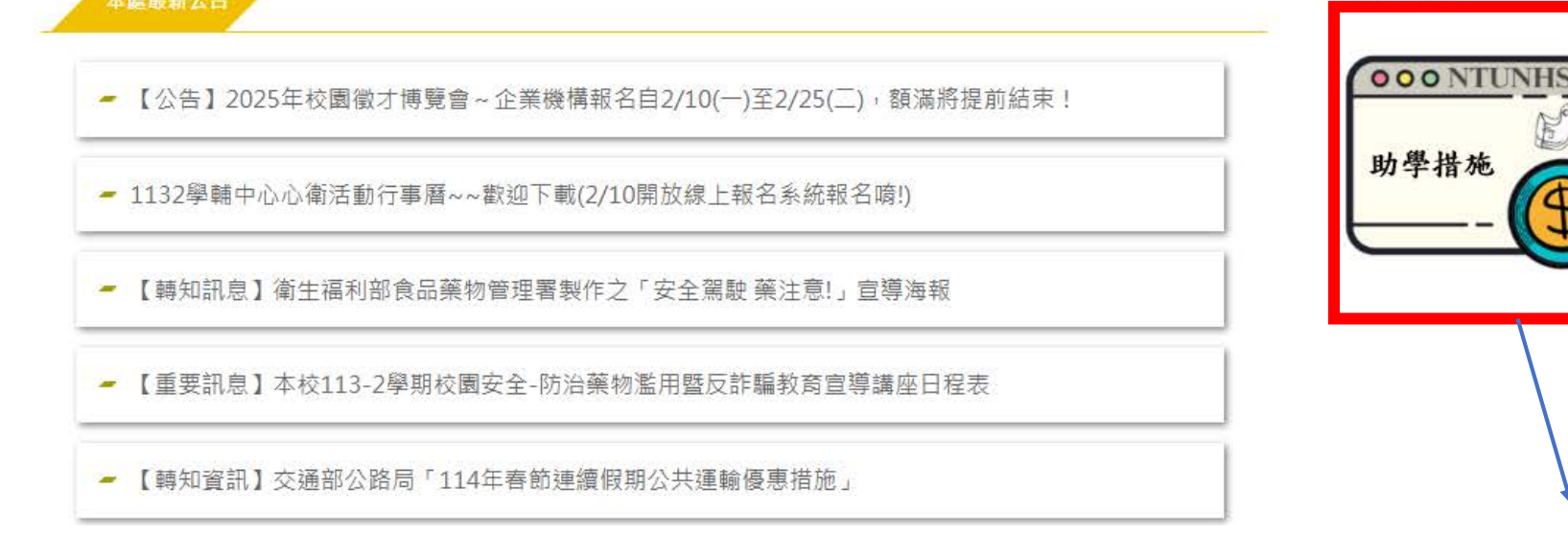

助學措施連結

於本校學生事務

處點選曙光計畫

STEP3.

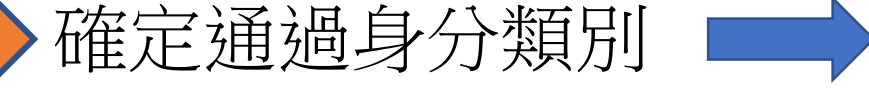

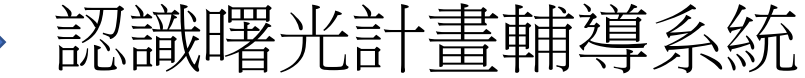

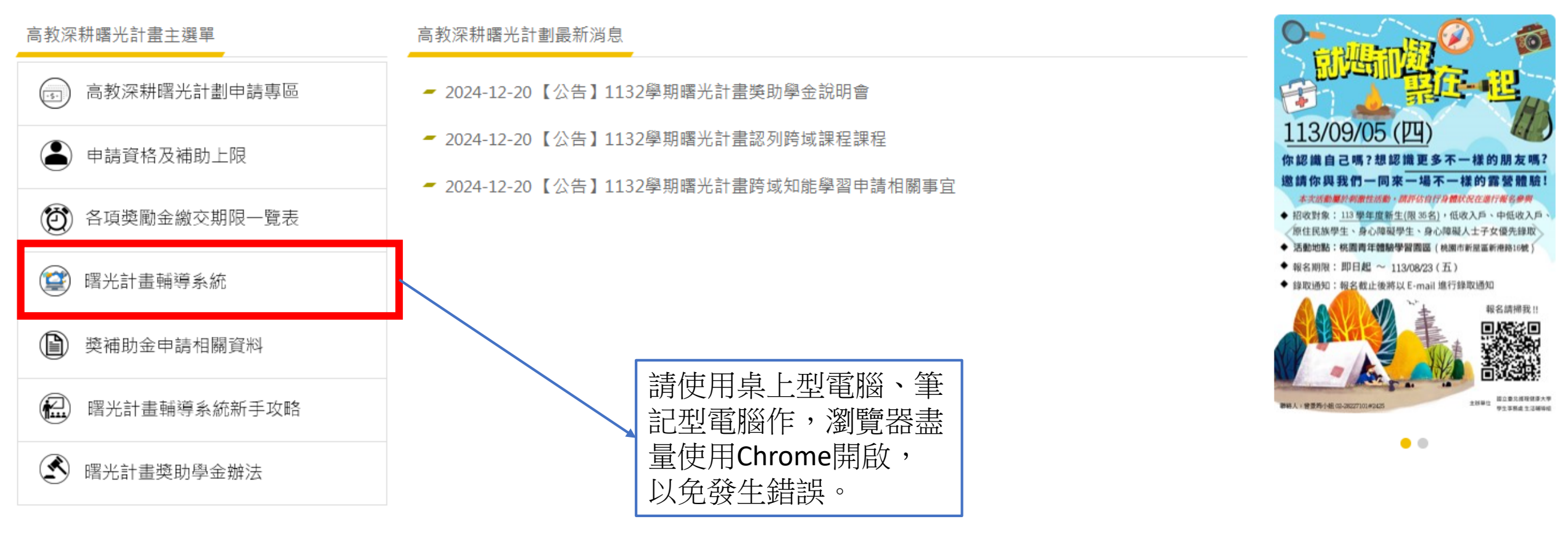

# STEP4.

## 登入曙光計畫輔導系統

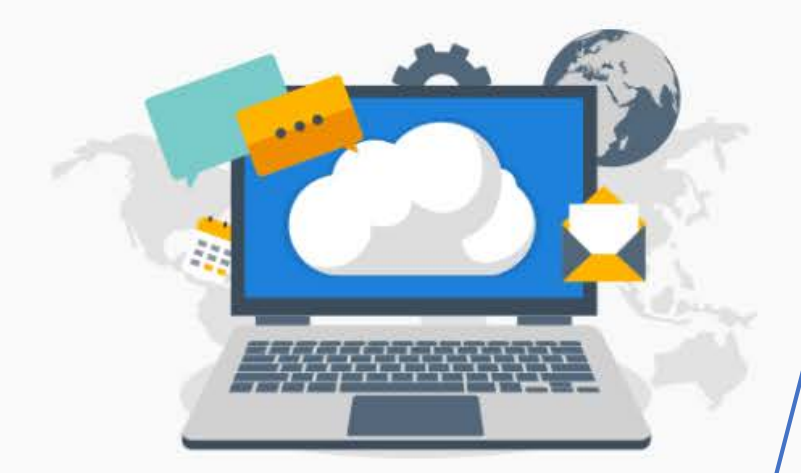

帳號密碼與學校的e-Portfolio數 位學習歷程帳號密碼相同

# LOGIN

國立臺北護理健康大學

National Taipei University of Nursing and Health Sciences

曙光計畫輔導系統

| ● 用戶名 |  |
|-------|--|
| ▲ 密碼  |  |
|       |  |

## 登入說明

• 請使用Google Chrome瀏覽器登入

• 帳號密碼與e-Portfolio相同

| STEP5.                                                       | 曙光計畫輔導系統 初始設定                                                     |      |
|--------------------------------------------------------------|-------------------------------------------------------------------|------|
| 完善就學追蹤輔導系統<br>The Deadwardaged Student Track Aueliary System | 日本が消息     日本が消息     日本の目的には、1000000000000000000000000000000000000 | 3 ** |
| 常用帳戶設定<br>打工狀況問巻調査                                           |                                                                   |      |
| 最新消息<br>課後輔導獎勵金申請表<br>學業進步獎勵金申請表                             | 登進系統後請點選"常用帳戶設定"                                                  |      |
| 跨領域知能學習助學金申請單<br>跨領域學分或學程助學金申請單                              |                                                                   |      |
| 參與證照輔導相關課程獎勵申請單<br>補助專業證照考照費申請單                              |                                                                   |      |
| 섵曺寙蒶殎勴圡申請單<br>鱙賽輔導澂勵金申請單<br>競賽成就激勵金申請單                       |                                                                   |      |

競賽成就鼓勵金申請單

| STEP5.                                                          | 曙光計畫輔導系統 "常用帳戶設定"                                                 |   |
|-----------------------------------------------------------------|-------------------------------------------------------------------|---|
| 完善就學追蹤輔導系統<br>The Disaburitaged Student Track Austiliany System | 「常用帳戶設定                                                           | 0 |
| 常用帳戶設定                                                          |                                                                   |   |
| 打工狀況問卷調查                                                        | 存 <del>簿影本上阅</del> (允許上德的檔案招式:"bmp", "gif", "jpeg", "jpg", "png") |   |
| 最新消息                                                            | 銀行名職                                                              |   |
| 課後輔導獎勵金申請表                                                      |                                                                   |   |
| 學業進步獎勵金申請表                                                      |                                                                   |   |
| 跨領域知能學習助學金申請單                                                   |                                                                   |   |
| 跨領域學分或學程助學金申請單                                                  | 請點選 <b>"新增帳戶"</b> ,請務必設定完                                         |   |
| 參與證照輔導相關課程獎勵申請單                                                 | 整且確實核對帳戶資訊是否正確,                                                   |   |
| 辅助專業證照考照費申請單                                                    | 否則獎補助金無法順利匯入                                                      |   |
| 社會服務獎勵金申請單                                                      |                                                                   |   |
| 皷葁輔導激勵金申請單                                                      |                                                                   |   |
| 競賽成就激勵金申請單                                                      |                                                                   |   |
| 競賽成就設勵金申請單                                                      |                                                                   |   |

#### STEP5. 曙光計畫輔導系統 "常用帳戶設定" 登出 完善就學追蹤輔導系統 常用帳戶設定 常用帳戶設定 打工狀況問卷調査 允許上傳的檔案格式: "bmp", "gif", "jpeg", "jpg", "png") 最新消息 需上傳影本 帳號 新増帳戶 銀行名稱 分行名稱 課後輔導獎勵金申請表 必填 學業進步獎勵金申請表 帳戶資訊 附件 預設設定 操作 跨領域知能學習助學金申請單 跨領域學分或學程助學金申請單 銀行名稱: 台北書料 參與證照輔導相關課程獎勵申請單 更新刪除 分行名稿: 嘉表分行 存簿影本 围除 帳號 補助專業證照考照費申請單 社會服務獎勵金申請單 競賽輔導激勵金申請單

※請務必填妥,否則會影響獎補助金匯款程序

競賽成就激勵金申請單

競賽成就鼓勵金申請單

| STEP5                                                                                                    | 曙光計畫輔導系統                 | "打工狀況問卷調查設定"                                                              |  |
|----------------------------------------------------------------------------------------------------|--------------------------|---------------------------------------------------------------------------|--|
| 完善就學追蹤輔導系統<br>The Divestventaged Student Track Auwiliary System                                                              | ■ 打工狀況間巻調査               |                                                                           |  |
| 常用帳戶設定<br>打工狀況問卷調查<br>最新消息<br>課後輔導獎勵金申請表<br>學業進步獎勵金申請表<br>跨領域知能學習助學金申請單<br>跨領域學分或學程助學金申請單<br>參與證照輔導相關課程獎勵申請單<br>補助專業證照考照費申請單 | 請點選 <b>"打工狀況調查"</b> ,進入填 | 〔寫                                                                        |  |
| 社會服務獎勵金申請單<br>競賽輔導激勵金申請單<br>競賽成就激勵金申請單                                                                                       |                          | 第一頁 上一頁 1 ✔ 下一頁 最後一頁<br>Total Pages: 1, Page Size: 20 ✔ , Total Records:9 |  |
| 競賽成就鼓勵金申請單                                                                                                    |                          |                                                                           |  |

# STEP5.

完善就學追蹤輔導系統

## 曙光計畫輔導系統

## "打工狀況問卷調查設定"

登出

打工狀況問卷調查

#### 常用帳戶設定

| 打工狀況問卷調查 |
|----------|
| 最新消息     |
|          |

課後輔導獎勵金申請表

學業進步獎勵金申請表

跨領域知能學習助學金申請單

跨領域學分或學程助學金申請單

參與證照輔導相關課程獎勵申請單

補助專業證照考照費申請單

社會服務獎勵金申請單

競賽輔導激勵金申請單

竸賽成就激勵金申請單

競賽成就鼓勵金申請單

| 問卷時間    | 打工狀況 | 填寤日期       | 操作 |
|---------|------|------------|----|
| 2020/09 | 是    | 2020/09/04 | 查閱 |
| 2020/08 | 是    | 2020/09/04 | 查閱 |
| 2020/07 | 是    | 2020/09/04 | 查閱 |
| 2020/06 | 是    | 2020/09/04 | 查閱 |
| 2020/05 | 是    | 2020/09/04 | 查閱 |
| 2020/04 | 是    | 2020/09/04 | 查閱 |
| 2020/03 | 是    | 2020/09/04 | 查閱 |
| 2020/02 | 是    | 2020/09/04 | 查閱 |
| 2020/01 | 是    | 2020/09/04 | 查閱 |

| 第一頁       | 上一頁 | 1    | ~  | 下 | 一頁    | 最後一頁      |
|-----------|-----|------|----|---|-------|-----------|
| Total Dag |     | Dine | 20 |   | Total | Decordo:0 |

## ※請務必將所有打工資訊填妥,否則會影響各項獎補助金申請程序

# STEP6.

# 認識獎補助金申請介面

| ♀ ↓ 完善就學追蹤輔導系統                                  |                                                              |  |
|-------------------------------------------------|--------------------------------------------------------------|--|
| The Disaskantaged Student Track Auditary System | ┃ 跨領域知能學習助學金申請單                                              |  |
| 常用帳戶設定                                          |                                                              |  |
| 打工狀況問卷調查                                        | 學年         調告率         調告率         班級         調告率         序號 |  |
| 最新消息                                            | 申請日期(起) 年/月/日 圖 申請日期(迄) 年/月/日 圖 審核狀況 資資源 ✓ 直詢                |  |
| 課後輔導獎勵金申請表                                      | 新增申請                                                         |  |
| 學業進步獎勵金申請表                                      |                                                              |  |
| 跨領域知能學習助學金申請單                                   |                                                              |  |
| 跨領域學分或學程助學金申請單                                  |                                                              |  |
| 參與證照輔導相關課程獎勵申請單                                 | 第一頁 上一頁 1 🗸 下一頁 最後一頁                                         |  |
| 補助專業證照考照費申請單                                    | 首先,選擇自己欲要申請的獎補助                                              |  |
| 社會服務獎勵金申請單                                      | 金項目                                                          |  |
| 競賽麵導激勵金申請單                                      |                                                              |  |

競賽成就激勵金申請單

竸賽成就鼓勵金申請單

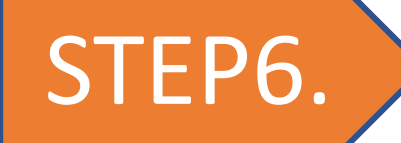

## ■跨領域知能學習助學金申請單

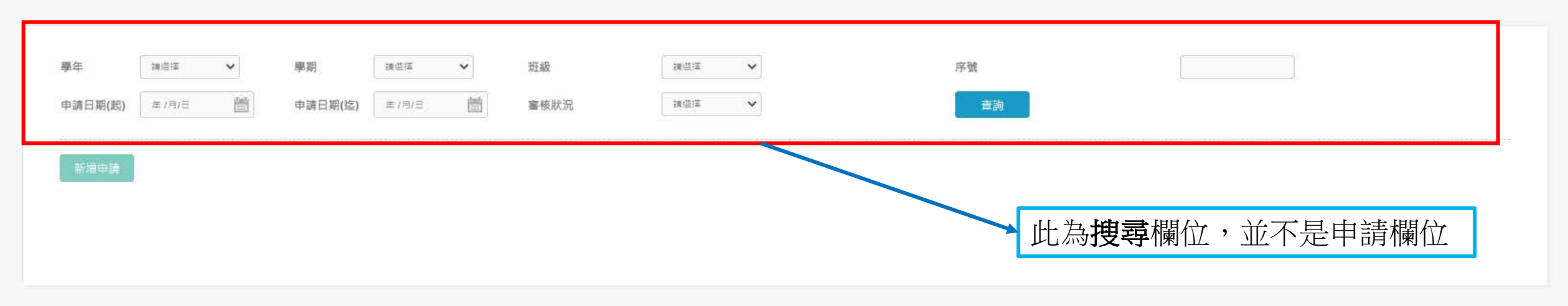

| 第一頁       | 上一頁                        | 1     | ~  | ۴ | 一頁      | 最後一頁      |
|-----------|----------------------------|-------|----|---|---------|-----------|
| Total Pag | ies: <mark>1</mark> , Page | Size: | 50 | ¥ | , Total | Records:1 |

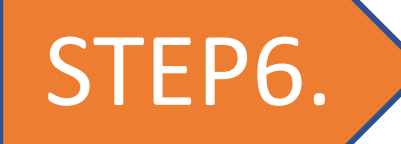

### ■跨領域知能學習助學金申請單

 $\equiv$ 

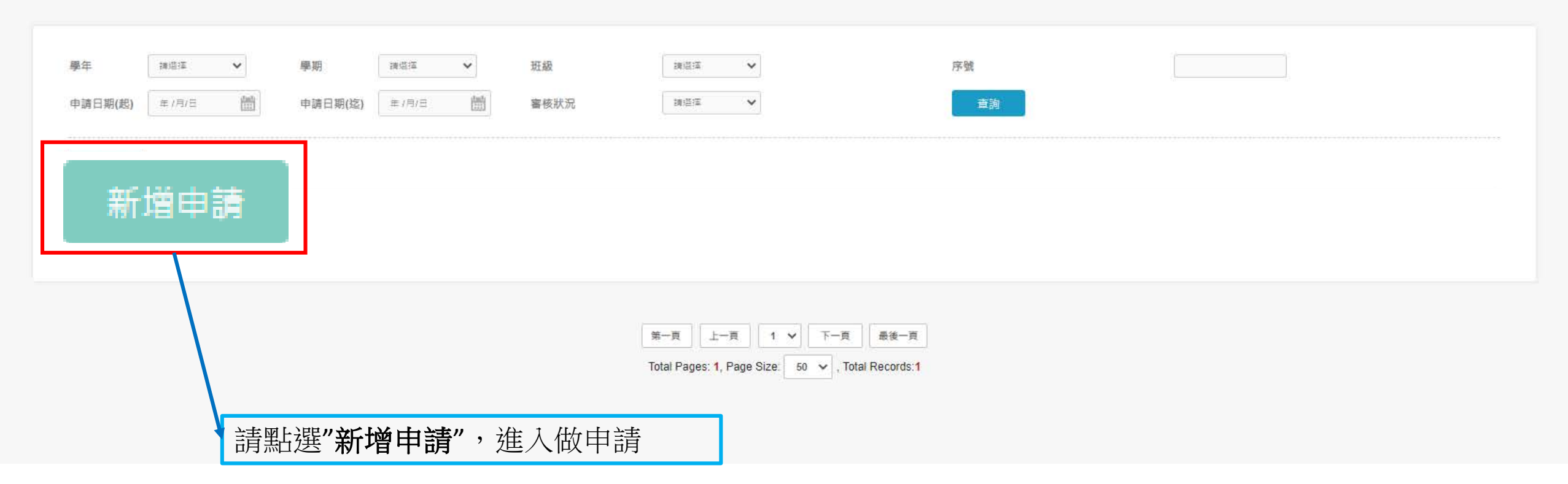

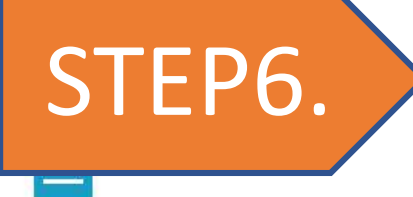

跨領域知能學習助學金申請單

| ● 基本資料  |                         |         |                         |         |      |       |
|---------|-------------------------|---------|-------------------------|---------|------|-------|
| 申請序號    |                         |         |                         |         |      |       |
| 姓名      | 王小名                     | 部別      | 日間部                     |         | 學制   | 四技    |
| 學號      | 012345678               | 系所      | 護理系                     |         | 申請資格 | 中低收入戶 |
| 身分證字號   | L123456789              | 年級      | 1                       |         | 斑別   | 護四一A  |
| 手機      | 0912345678              | 銀行帳戶    | 銀行帳戶                    |         |      |       |
| 校內Email | 012345678@ntunhs.edu.tw | 常用Email | 012345678@ntunhs.edu.tw |         |      |       |
|         | 新道活動                    |         | 此欄的                     | 的資料會自動帶 | 入    |       |
|         |                         |         | 送出                      |         |      |       |

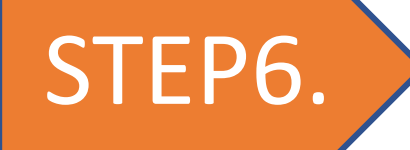

-

## 認識獎補助金申請介面

跨領域知能學習助學金申請單 基本資料 申請序號 王小名 日間部 四技 姓名 部別 學制 護理系 012345678 中低收入戶 申請資格 學號 系所 L123456789 1 護四一A 身分證字號 年級 班別 0912345678 銀行帳戶 銀行帳戶 手機 校内Email 012345678@ntunhs.edu.tw 常用Email 012345678@ntunhs.edu.tw 新增活動 請點選"新增活動" 來填寫和上傳申請資料

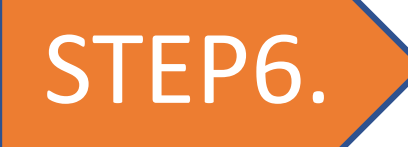

## 認識獎補助金申請介面

| 跨領域知能學習助學 | 金申請單                |       |                  |         |                         |                         |                   |       |
|-----------|---------------------|-------|------------------|---------|-------------------------|-------------------------|-------------------|-------|
| ● 基本資料    |                     |       |                  |         |                         |                         |                   |       |
| 申請序號      |                     |       |                  |         |                         |                         |                   |       |
| 姓名        | 王小名                 |       |                  | 部別      | 日間部                     |                         | 學制                | 四技    |
| 學號        | 012345678           |       |                  | 系所      | 護理系                     |                         | 申請資格              | 中低收入戶 |
| 身分證字號     | L123456789          |       |                  | 年級      | 1                       |                         | 斑別                | 護四一A  |
| 手機        | 0912345678          |       |                  | 銀行帳戶    | 銀行帳戶                    |                         |                   |       |
| 校内Email   | 012345678@ntunhs.ed | lu.tw |                  | 常用Email | 012345678@ntunhs.edu.tw |                         |                   |       |
| 學習活動主辦員   | 新增活動                | 活動名稱  | 開始時間             |         | 結束時間                    |                         | 單位審核              |       |
| 生輔組       |                     | 英文角落  | 2022-05-24 00:00 |         | 2022-05-31 00:00        | 心得填寫                    | 待審核               | 移除    |
|           |                     |       |                  |         | 送出                      | 請點選 <b>"送出</b><br>將資料送出 | <b>出"</b><br>完成申請 |       |

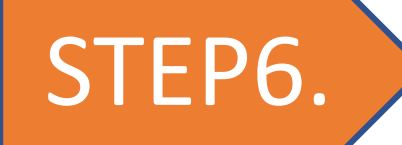

() **2** 

## ■跨領域知能學習助學金申請單

 $\equiv$ 

| 請日期 <b>(起)</b> 年 /月/ | 日 前日期 | (迄) 年/月/日 | 111<br>111 | 核狀況       | E V                                            | 查詢        |      |            |      |
|----------------------|-------|-----------|------------|-----------|------------------------------------------------|-----------|------|------------|------|
| 新增申請                 |       |           |            |           |                                                |           |      |            |      |
| 序號                   | 學年學期  | 系所        | 年級         | 斑級        | 學號                                             | 學生姓名      | 詳細資料 | 申請日期       | 審核狀態 |
| C00237               | 110/2 | 護理系       | 1          | 護四一A      | 012345678                                      | 王小名       | 杏閣   | 2022/02/16 | 待審核  |
|                      |       |           |            | Total Pag | es: <mark>1</mark> , Page Size: 50 🗸 , Total F | Records:1 |      |            |      |
|                      |       |           |            |           |                                                |           |      |            |      |

# 曙光計畫獎補助金~一起來申請吧~

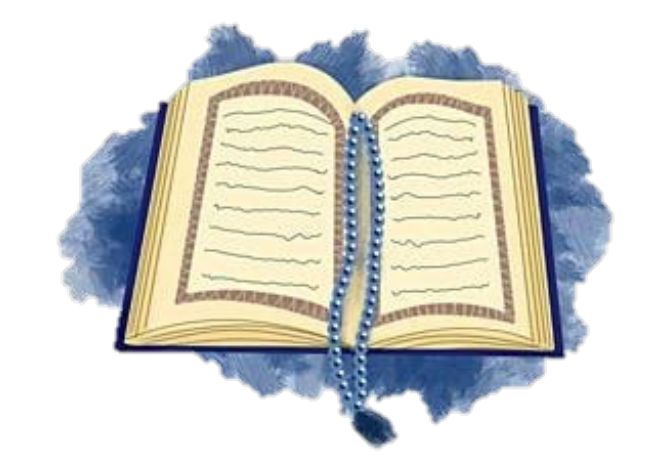